## e-cotiz C GUIDE D'UTILISATION

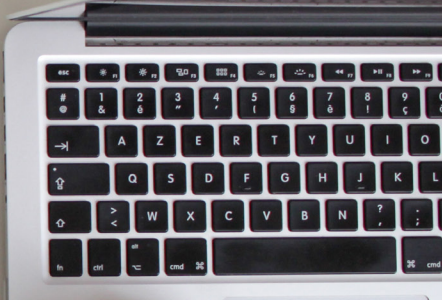

### O BIENVENUE SUR E-COTIZ

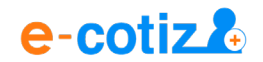

Cher utilisateur,

vous avez créé votre compte sur E-Cotiz, notre outil qui va vous permettre de gagner du temps dans la gestion de votre structure et nous vous en remercions.

Ce guide va vous permettre de vous familiariser avec l'ensemble des facettes de notre outil, ses possibilités de paramétrage ainsi que d'explorer l'ensemble des fonctionnalités disponibles sur votre compte E-Cotiz.

#### Prêt à découvrir tous nos secrets ?

Suivez le guide !

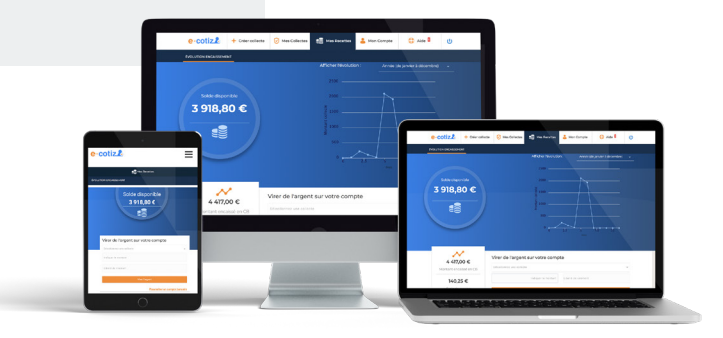

### 

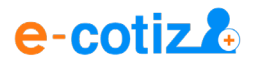

#### PARTIE 1 La solution E-Cotiz

- 1.1 Lexique E-Cotiz
- 1.2 Est-elle adaptée à tous les types d'association ou structures non associatives ?
- 1.3 Coût de la solution

#### PARTIE 3 Gestion des encaissements

- 3.1 Ouverture de votre compte E-Cotiz
- 3.2 Récupération de vos paiements et suivi de vos reversements

### PARTIE 2 L'utilisation d'E-Cotiz

- 2.1 Configuration d'une collecte
- 2.2 Création des tarifs
- 2.3 Création des formulaires d'inscription
- 2.4 Fin de création de collecte
- 2.5 Comment mes adhérents peuvent-ils s'inscrire ?

#### PARTIE 4 Gestion des inscriptions

- 4.1 Suivi des inscriptions
- 4.2 Export des données
- 4.3 Export des documents

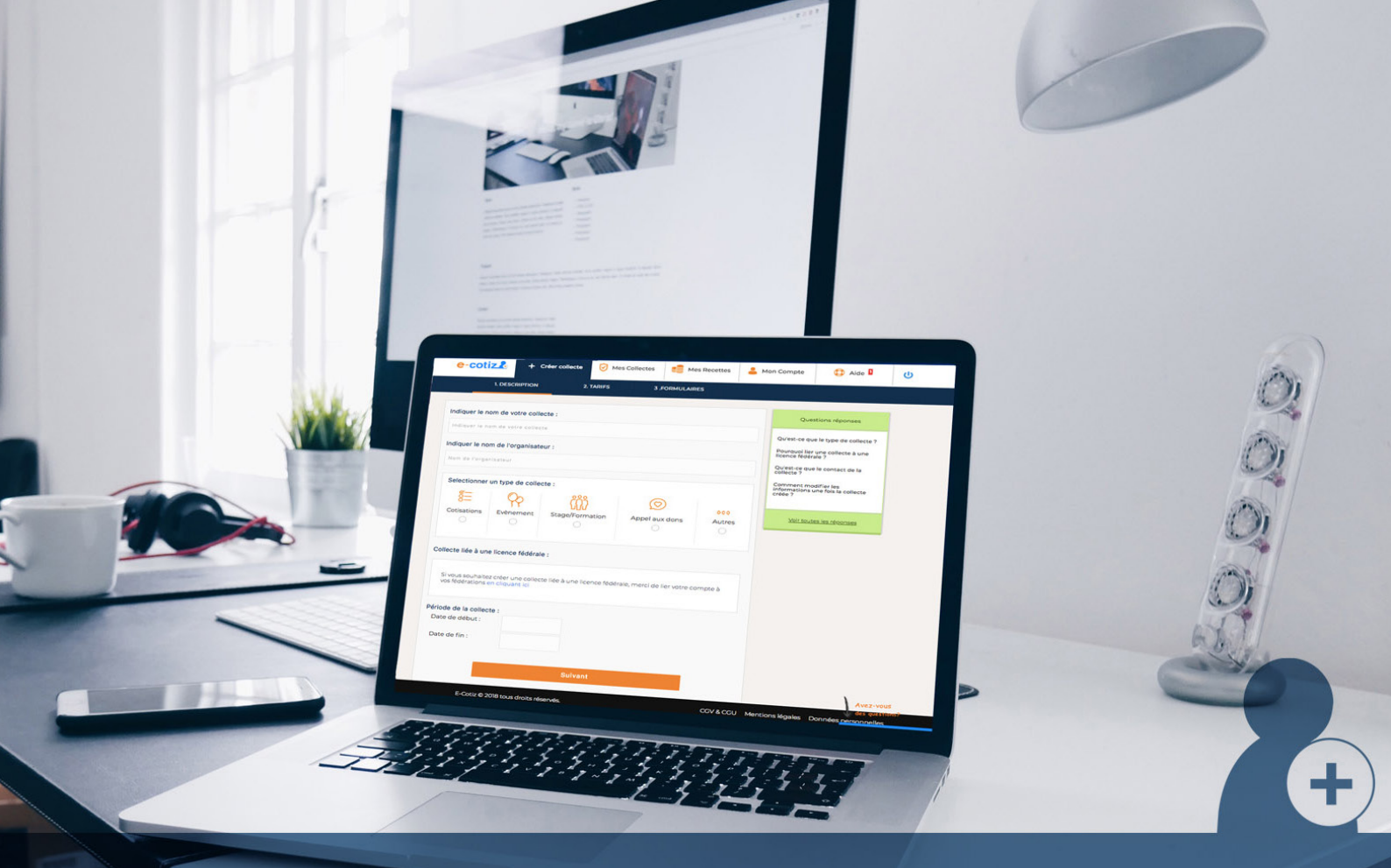

## PARTIE 1 // La solution E-Cotiz

### O LEXIQUE E-COTIZ

Pour débuter, il est primordial que nous adoptions le même langage afin d'assurer une bonne compréhension de ce que l'outil peut vous apporter. Vous trouverez ainsi ci dessous, un lexique explicatif des mots que vous rencontrerez au sein de votre espace :

#### Administrateur

Une personne qui possède un accès personnalisé à votre compte E-Cotiz. Si vous êtes plusieurs à gérer les inscriptions pour vos collectes, vous pouvez créer des administrateurs avec un rôle défini (Admin, Editeur, Abonné), et un champ d'action limité.

Chacun pourra se connecter avec son propre identifiant et mot de passe.

#### Collecte

L'événement que vous souhaitez mettre en ligne. C'est le moyen de récupérer les informations de vos adhérents ainsi que vos paiements. Vous pourrez paramétrer plusieurs types de collecte comme les cotisations, les inscriptions à un stage ou un tournoi, une boutique en ligne ou encore un appel au don. Sur votre compte, il vous sera possible de visualiser vos collectes publiées (en ligne et en cours d'inscription), en brouillon (en cours de paramétrage) et terminées.

#### Frais de service

La commission de 3% TTC est perçue par E-Cotiz sur chaque transaction réalisée par Carte Bancaire à votre attention via le service E-Cotiz.

#### Mini-site d'inscription

La page d'inscription sur laquelle vos adhérents pourront effectuer leur inscription en ligne et leur paiement. Vous avez également la possibilité d'intégrer directement le module d'inscription sur votre site internet.

#### Montant encaissé

Montant total encaissé via le service E-Cotiz, tous modes de paiements confondus (Carte bancaire, chèque, virements).

#### Solde disponible

Montant encaissé par carte bancaire sur le porte-monnaie électronique du service E-Cotiz (voir partie 3 du présent guide), déduction faite des frais de service. C'est cette somme que vous pouvez vous reverser vers le compte bancaire de votre structure.

#### Tableau de bord

La page d'accueil à votre espace personnel, suite à votre connexion. Vous pourrez visualiser l'ensemble des chiffres de votre compte ainsi qu'accéder à vos collectes.

### O EST-CE QUE LA SOLUTION E-COTIZ EST ADAPTÉE À TOUS LES TYPES D'ASSOCIATIONS ET LES STRUCTURES NON ASSOCIATIVES ?

Notre outil est **adapté et utilisable par tous les types de structures :** les associations loi 1901 (association culturelle, professionnelle, loisirs, etc...) les syndicats ou les entreprises.

L'outil est à la disposition de toutes personnes ou structures souhaitant gagner du temps et proposer **des inscriptions et du paiement directement en ligne**.

### O COÛT DE LA SOLUTION

Nous proposons à nos utilisateurs deux offres qui permettent de répondre à l'ensemble des besoins des structures qui utilisent notre outil :

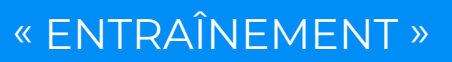

#### Sans engagement.

Nous nous rémunérons via des frais de service à hauteur de **3% TTC** sur les paiements réalisés par Carte Bancaire uniquement. \*

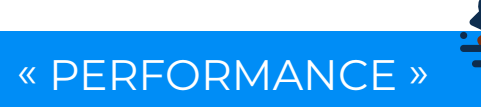

Un **abonnement annuel à 180 €** avec des **frais de service dégressifs** pouvant descendre **jusqu'à 2% TTC** en fonction du volume de paiement par Carte Bancaire réalisé. \* Cette offre vous permet de bénéficier de l'ensemble des fonctionnalités de notre plateforme.

\* Tarifs en vigueur au 01/12/2018. Pour en savoir davantage, renseignez-vous auprès de votre conseiller.

23

Votre association est **affiliée à une de nos fédérations partenaires** ? Profitez dès maintenant de nos **offres de réduction** sur notre offre « Performance » en contactant directement votre conseiller ou l'équipe support.

PARTIE 2 // L'utilisation E-Cotiz

### O CRÉATION D'UNE COLLECTE

Après avoir posé les bases de la solution que l'on propose à l'ensemble des associations, il est primordial de rentrer dans son utilisation. Attention, votre découverte va débuter ! Lorsque vous vous connectez à votre compte E-Cotiz, vous arrivez sur une page d'accueil qui vous permet d'avoir une visibilité sur l'ensemble des boutons de votre compte.

Pour créer une collecte, c'est très simple, il suffit de cliquer sur l'onglet « Créer Collecte ».

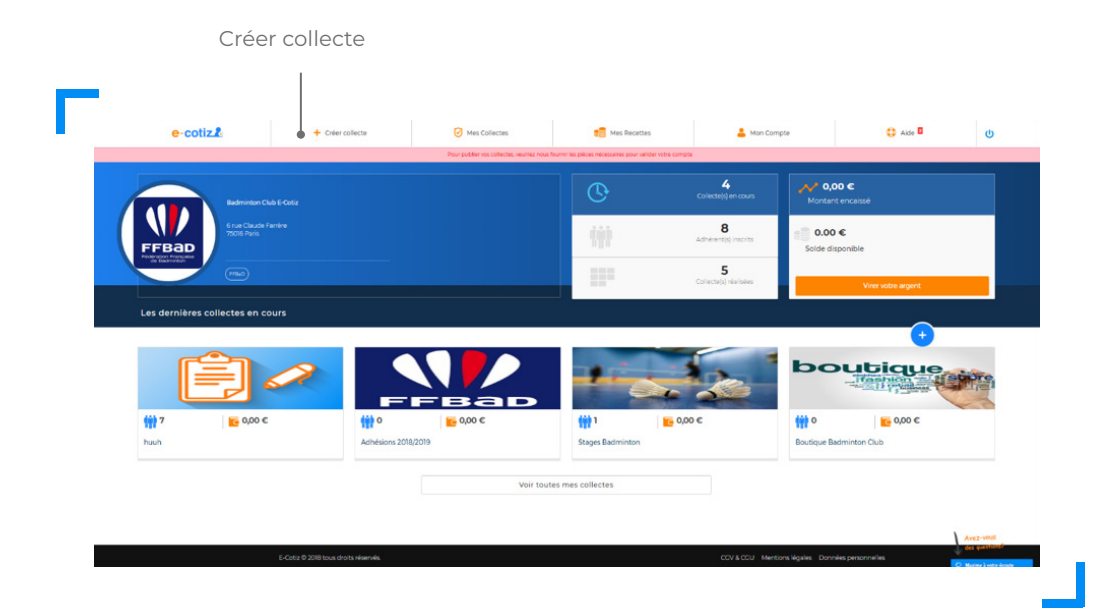

### O CONFIGURATION D'UNE COLLECTE

Afin de créer votre première collecte, vous devez renseigner des informations primordiales dans un processus de création très rapide. En effet, vous allez devoir renseigner **le nom de votre collecte**, par exemple « Adhésion – Année 2018/19 », **le nom de l'organisateur** (le nom de votre association), le type de collecte, si elle est **liée à une de nos fédérations partenaires** et **les dates d'ouverture** de la collecte qui correspondent à la période d'inscription.

Pour certaines fédérations comme **la FFBaD, la FSASPTT, la FFSavate Boxe Française** et **la FFVoile,** il existe des passerelles avec leur logiciel fédéral facilitant les demandes de licence.

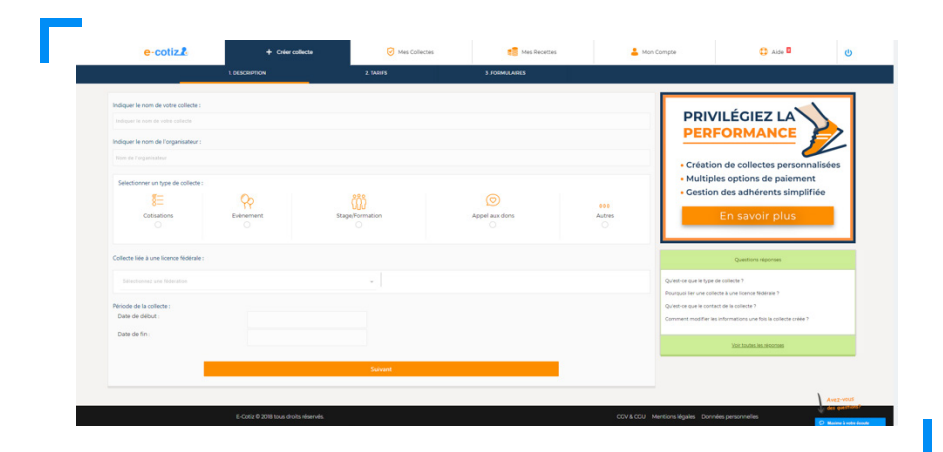

### O CRÉATION DES TARIFS

Pour créer votre premier tarif, rien de plus simple, cliquez sur **« Ajouter un tarif »**, renseignez un libellé de tarif, un nombre de places disponibles et un montant (libre pour les dons, fixe dans le cadre d'un montant défini ou gratuit pour les services qui ne nécessitent pas de paiement). De plus, vous avez 2 possibilités pour définir le montant d'un tarif :

- le montant que vous souhaitez faire payer à vos adhérents et donc celui qui s'affichera sur votre collecte

- le montant que vous souhaitez récupérer une fois les frais de service déduits.

Vous pouvez ajouter autant de tarifs que vous souhaitez.

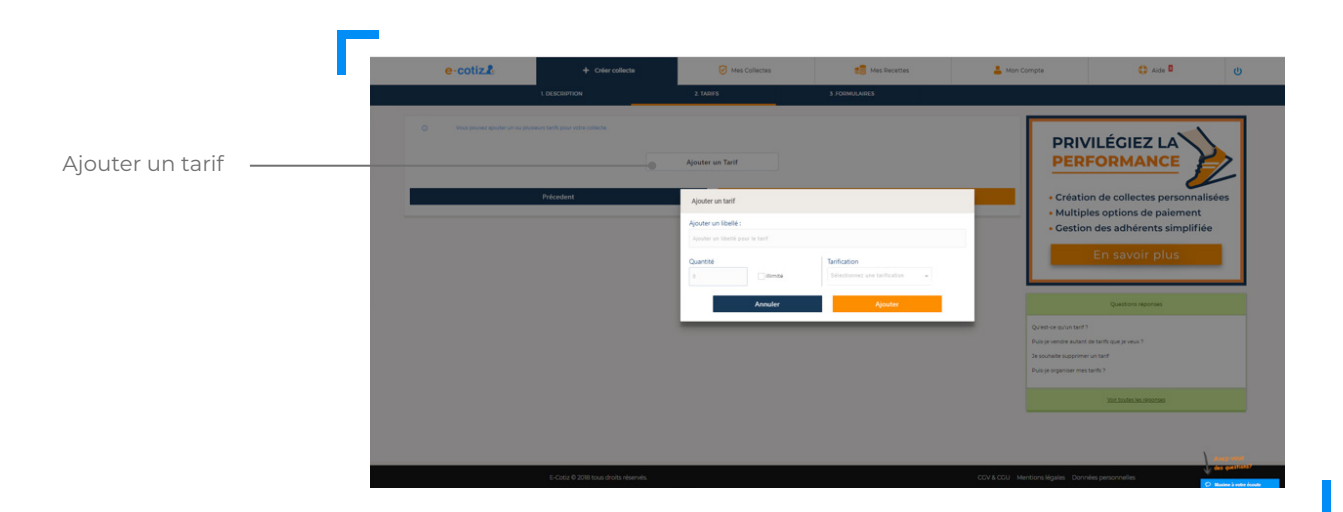

### O CRÉATION DES FORMULAIRES D'INSCRIPTION

Pour créer vos formulaires, il vous suffit d'indiquer le nom de votre formulaire et d'ajouter, dans un premier temps, les champs prédéfinis sur E-Cotiz.

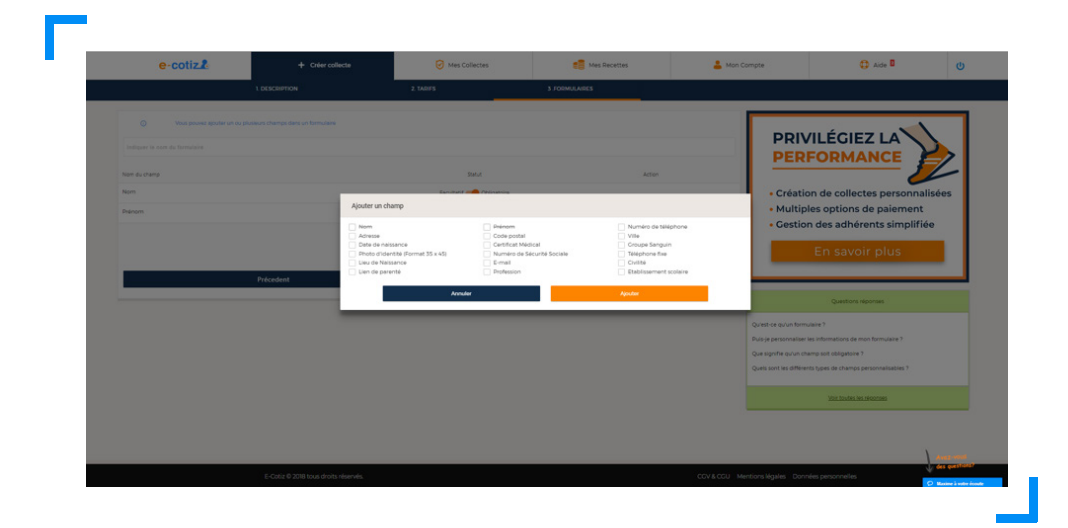

Vous pourrez, à la fin de l'étape de création de collecte, finaliser votre paramétrage, créer des champs personnalisés et relier vos formulaires aux tarifs correspondants.

### O FIN DE CRÉATION DE COLLECTE

Dès que la création de collecte est terminée, vous allez pouvoir la personnaliser et finaliser votre paramétrage. En effet, vous pouvez cliquer sur **« Continuer mon paramétrage »** pour ajouter une description permettant d'expliquer la démarche d'inscription à vos adhérents, un logo ou des images de bandeau qui s'afficheront en entête sur le mini-site d'inscription.

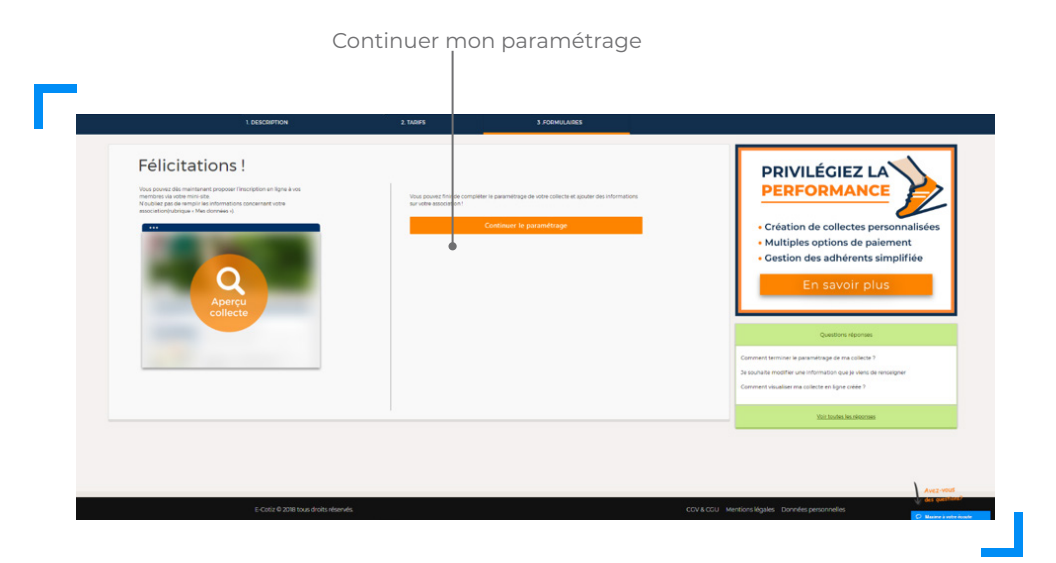

Vous pourrez également reprendre vos tarifs, ajouter vos catégories pour regrouper vos tarifs, par exemple l'ensemble de vos tarifs jeunes et ajouter vos créneaux d'activités en sélectionnant, soit une tarification unique (prix identique quel que soit le nombre de créneaux sélectionnés) soit une tarification par créneau (prix unique pour chaque créneau d'activités sélectionné).

| Catégorie :                                                                                                    |                              |                                         |                                                     |
|----------------------------------------------------------------------------------------------------|------------------------------|-----------------------------------------|-----------------------------------------------------|
| Sélectionnez une catégorie                                                                                                    |                              |                                         |                                                     |
| Ajouter un libellé :                                                                                                    |                              |                                         |                                                     |
| Ajouter un libellé pour le tarif                                                                                                   |                              |                                         |                                                     |
| Quelle tarificati                                                                                                    | on souhaitez-v               | OUS applique                            | er à vos créneaux ?<br>r créneau ①                  |
| Quelle tarificati<br>Tarificati<br>Créneau horaire 1<br>Jour                                                                       | on unique ① (<br>Heure debut | OUS applique                            | er à vos créneaux ?<br>r créneau ①<br>Quantité      |
| Quelle tarrificati<br>Tarificati<br>Créneau horaire 1<br>Jour<br>Sélectionnez un jour                                              | on unique ① (<br>Heure debut | OUS applique                            | er à vos créneaux ?<br>r créneau O<br>Quantité<br>0 |
| Quelle tarificati<br>@ Tarificati<br>Crénesu horaire 1<br>Jour<br>Sélectionnez un jour •<br>+ Ajouter un crénesu                   | on souhaitez-v               | Ous applique                            | er à vos créneaux ?<br>r créneau O<br>Quantité<br>0 |
| Quelle tarificatio<br>@ Tarificatio<br>Créneau horaire 1<br>Jour<br>Sélectionnez un jour •<br>+ Ajouter un créneau<br>Tarification | n souhaitez-v                | Ous applique Terification par Heure fin | r à vos créneaux ?<br>créneau ①<br>Quantité<br>0    |

Une fois que le paramétrage de vos tarifs est terminé, voici le résultat :

| Créez et | modif | iez v | os tarifs                           | + Ajouter une catégorie |      | + Aj     | outer un tarif |         |
|----------|-------|-------|-------------------------------------|-------------------------|------|----------|----------------|---------|
|          | Libe  | ellé  |                                     | Quantité                | Prix |          | Vendus         | Options |
| Ť1       | ^     |       | SENIORS                             |                         |      |          |                | / 🖻     |
| Ť.       |       | ^     | Loisirs                             | illimité                |      | 160.00 € | 1              | 2首座     |
| †,       |       | ^     | Compétition                         | illimité                |      | 180.00 € | 1              | 2首座     |
| ŤĻ       |       | ^     | Renforcement Musculaire             |                         |      | 75,00 €  |                | 大百座     |
|          | †Ļ    |       | Créneau horaire Mardi 19.00H 20.00H |                         | 15   |          |                | 0       |

Dès que le paramétrage des tarifs est terminé, vous ne devez pas oublier de vous occuper de vos formulaires afin de récupérer l'ensemble des informations nécessaires à votre fonctionnement.

Vous pouvez créer plusieurs formulaires, par exemple pour les jeunes et les adultes, et les relier au(x) tarif(s) correspondant(s). Ainsi, chaque adhérent souhaitant souscrire à un tarif remplira le formulaire correspondant.

Vous pouvez également créer vos propres champs en ajoutant un libellé et un type de réponse.

| 1. INFORMATIONS ACHEERINT<br>Champes is tempting point strategies participante |                            |
|--------------------------------------------------------------------------------|----------------------------|
| Nort du champ                                                                  |                            |
| tvitei                                                                         |                            |
| D-IN                                                                           | Facultatif 👊 Obligatoire   |
| Nem                                                                            | Fecultatif 🛶 Obligatoire   |
| Palan                                                                          | Facultarif 👊 Chilgatoira   |
| Date de relaxente                                                              | Fecultarii 🔫 Chigatoira    |
| Exercisement                                                                   |                            |
| Advanse                                                                        | Facultatif and Obligatoire |
| Code poenel                                                                    | Pacubatif 🥌 Chigatora      |
| vila                                                                           | Two-Ratif 🥧 Chipatoise     |
| Numéro de teléphone                                                            | Facultatif 🧰 Obligatoire   |
| 2-rel                                                                          | Fecultatif 👊 Obligatoire   |
| Desumantis kijstindra                                                          |                            |
| Particul Mideal                                                                | nechost 🛶 distantia        |

#### ASTUCE

Vous pouvez organiser vos formulaires comme vous le souhaitez et mettre les champs dans l'ordre que vous voulez. Pour cela, sélectionnez le champ voulu et déplacer le à l'endroit souhaité.

Vous pourrez aussi définir le caractère du champ, obligatoire ou facultatif, pour obtenir une réponse ou non.

Une fois que l'étape des formulaires est effectuée, vous pouvez paramétrer des codes de réduction. Par exemple: les membres d'une même famille ont-ils droit à une réduction sur leur inscription ? Les habitants de la ville bénéficient d'avantages pour s'inscrire dans votre association ?

Pour cela, rien de plus simple, paramétrez votre code de réduction en indiquant le nom du code, et le code à renseigner par vos adhérents pour qu'ils puissent bénéficier de la réduction.

En ce qui concerne la réduction, vous pourrez paramétrer des réductions fixes en Euros ou des réductions relatives en %.

Vous pourrez également ajouter des conditions pour que les adhérents puissent bénéficier de la réduction. Les voici :

- Un nombre d'utilisation Mon code n'est valable que pour un certain nombre limité d'utilisation.
   Vous paramétrez 10 utilisations, au bout de la 11ème utilisation, le code sera invalide.
   En cas d'utilisation illimitée, indiquez 0 dans la condition.
- Une période de réduction Comme pour la période d'inscription sur votre collecte, cela signifie que le code sera valable sur une certaine période, par exemple du ler septembre au 30 septembre. Dès le ler octobre, le code ne sera plus utilisable.
- Une quantité minimum Vous souhaitez qu'une réduction soit utilisée uniquement à partir de 2 inscrits, vous pouvez paramétrer une condition indiquant une sélection minimum de 2 quantités de tarif pour que la réduction soit effective. Cette condition est souvent utilisée pour les réductions famille.
- Limiter l'utilisation d'une réduction à certain tarif Vous avez une réduction uniquement pour les jeunes, limitez la réduction au tarif jeune, cela vous permettra d'éviter que celle-ci soit utilisé sur un autre tarif.

L'ensemble des conditions ne sont pas obligatoires mais peuvent être très utiles pour contrôler et assurer le suivi de l'utilisation des réductions.

| Code de promotion                                                   |                         |                                          |
|---------------------------------------------------------------------|-------------------------|------------------------------------------|
| Nom du code *<br>deuxième personne de la famille                    | Code à saisir *<br>FAM2 | Nombre d'utilisations (0+illimités)<br>O |
| Type de réduction                                                   |                         |                                          |
| Réduction fixe     Absttement en C déduit du prix de vente          |                         | 0                                        |
| Réduction en pourcentage     Mentant de la réduction en pourcentage |                         | 20                                       |
| Période de validité                                                 |                         |                                          |
| Définir une période<br>Par défaut : toute l'année                   |                         | Off                                      |
| Quantité nécessaire                                                 |                         |                                          |
| Déterminer la quantité de tarifs nécessaire pour                    | utiliser le code        | On                                       |
| Quantité nécessaire<br>2                                            |                         |                                          |
| Tarifs concernés                                                    |                         |                                          |
| Limiter à certains tarifs                                           |                         | 00                                       |
|                                                                     |                         |                                          |
| Dons                                                                |                         |                                          |
| MiniBad (6 ans insputh 8 ans)                                       |                         |                                          |
| Benjamins (11 à 12 ans)                                             |                         |                                          |
| Minimes (13 à 14 ans)                                               |                         |                                          |
| Cadets (15 à 16 ans)                                                |                         |                                          |
| Juniors (17 à 18 ans)                                               |                         |                                          |
| Sénior                                                              |                         |                                          |
| Vétéran                                                             |                         |                                          |
| T-shirt                                                             |                         |                                          |
| Short                                                               |                         |                                          |
| Veste                                                               |                         |                                          |
|                                                                     |                         | Enregistrer                              |

Vos codes de réductions sont paramétrés. Maintenant, passons à la finalisation de votre collecte. Que vous reste-t-il à faire ? Paramétrer vos options de paiement et les options de votre collecte.

Dans les options E-Cotiz, vous pourrez paramétrer différents modes de paiement :

- Paiement par Carte bancaire en 1 fois ou plusieurs fois (allant jusqu'à 4 fois maximum) ;
- Paiement par chèque en renseignant l'ordre et les instructions de remise de chèque ;
- **Paiement par virement** en utilisant le RIB paramétré sur votre compte E-Cotiz ou un RIB spécifique ;

Dans le cas où vous souhaiteriez organiser un événement gratuit, notre outil vous permet d'activer une fonction de **Réservation** dont vous pouvez préciser les modalités, le cas échéant.

Dans les options E-Cotiz, vous pouvez également paramétrer un message qui sera intégré dans le mail de confirmation de commande envoyé à vos adhérents.

De plus, vous pouvez indiquer les contacts de votre association qui seront notifiés par mail de chaque inscription réalisée pour votre collecte.

Vous pouvez également paramétrer le contact privilégié dans votre association pour répondre aux questions de vos adhérents, celui-ci sera indiqué sur le mini-site d'inscription.

| ptions de paiement                                                                                              |                                                              |                       | Enregistree |
|----------------------------------------------------------------------------------------------------|--------------------------------------------------------------|-----------------------|-------------|
| Carla bancaina                                                                                                  | on l                                                         | Palement par chique   | Care        |
| Reiemant en 1 fois                                                                                              | -                                                            | Paiement par vinement | CHIN        |
| Reservations                                                                                                    | Cree                                                         |                       |             |
| Cas fonctionnalités sont comprises dans folhe Performance. Pour continue                                        | r à les utiliser après votre période d'estai, <u>comunic</u> |                       |             |
| iptions de contact                                                                                              |                                                              |                       |             |
| essage de confirmation                                                                                          |                                                              |                       |             |
| ficher un message dans l'ernall de confirmation de commande                                                     |                                                              |                       |             |
| metal pour source desination, a sources.                                                                        |                                                              |                       |             |
| ortact à notiliar per commanda                                                                                  |                                                              |                       |             |
| suter Isdinese email que esus souhaites<br>utilier à chaque commande bégener par un point virgule et un espacel |                                                              |                       |             |
|                                                                                                    |                                                              |                       |             |
| informations at contacts<br>Devalues is motern multiply do is millered and where they bened do motioned         |                                                              |                       | One         |
| ne organi in oznaci primeje or novedi i 10 80°8700 000 (2018) (20 000700                                        |                                                              |                       |             |

Pour terminer le paramétrage de ces options, vous pouvez personnaliser le reçu émis par votre association pour le règlement reçu via le service E-Cotiz en mettant le logo de votre association et ses couleurs.

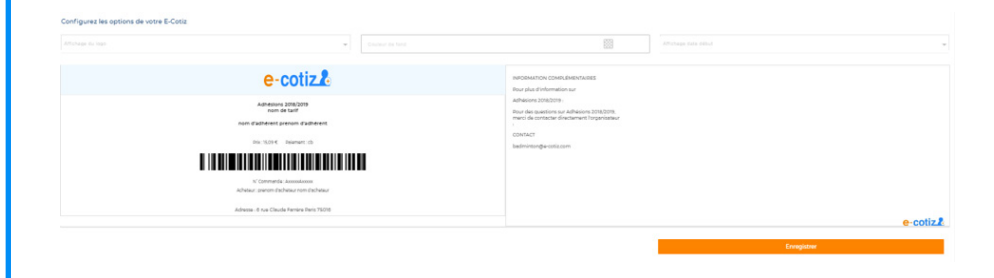

Enfin, vous avez la possiblité de protéger votre page d'inscription par un mot de passe, d'exporter les e-mails de vos adhérents pour effectuer un mailing ou même intégrer le module d'inscription directement sur votre site internet.

| Paramètres avancés                                                                                                    |                                                  |
|----------------------------------------------------------------------------------------------------|--------------------------------------------------|
| Protéger votre collecte par un mot de passe<br>Si vous souhaiez rendre cette collecte privée, vous pouvez protéger l'accès par un mot de passe.                                                                                                    | OFF                                              |
| Export e-mails<br>Export es emails de participants de cette collecte                                                                                                    | Exporter en CSV                                  |
| Vendrie sur votre propre site<br>Vous exe la possibilité d'intégrer le vidget E-Cotts directement sur votre site internet. Pour cela, paramétres la hauteur (pixel) et la largeur (pixel) du vidget, choisises la couleur de vos boutons, copies le co | de HTML ci-après et intégrez le dans votre site. |
| Adaptation automatique à votre site OFF                                                                                                    |                                                  |
| Haudhur Larghur                                                                                                    |                                                  |
| Couleur des boutons #006876                                                                                                    |                                                  |
| Copies/Coller le code dans le HTML de votre site.                                                                                                    |                                                  |
| <pre><itrame height="100%" liste="" mawidget?c+62836widget='true8bt_color=008df6"' spp="" src*https:="" width="100%" www.e-cotiz.com=""></itrame></pre>                                                                                                | Copier                                           |
| 🕍 Cette functionnalisé est comprise dans l'offre Parformance. Pour continuer à l'utiliser après votre période d'essai <u>clinuer isi</u>                                                                                                    |                                                  |

N.B. Afin de pouvoir lancer votre collecte et commencer à recevoir vos inscriptions, votre compte doit être validé conformément à la législation en vigueur. La procédure de validation est détaillée en Partie 3 de ce guide.

### O COMMENT MES ADHÉRENTS PEUVENT-ILS S'INSCRIRE ?

Votre collecte est fin prête et vous souhaitez communiquer le lien d'inscription. Pour cela, vous pouvez tout d'abord personnaliser votre URL en indiquant le nom de votre association pour une meilleure identification. Dès que cela est effectué, vous pouvez cliquer sur **« Aperçu collecte »** pour visualiser votre page d'inscription.

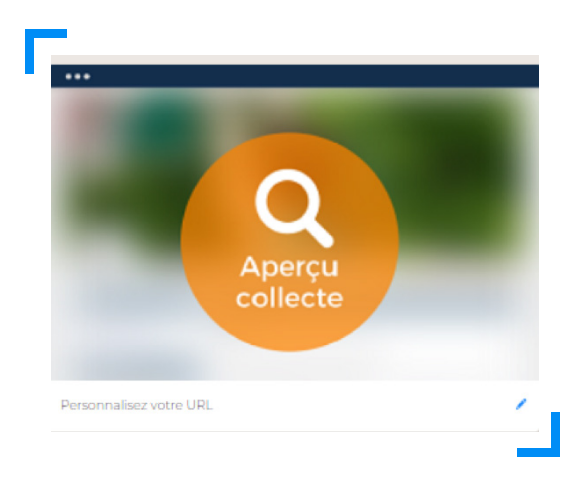

Une fois sur le mini-site d'inscription, vous pourrez personnaliser le mini-site au couleur de votre association. Ensuite, vous pouvez récupérer le lien d'inscription présent dans la barre de recherche et le communiquer à vos adhérents.

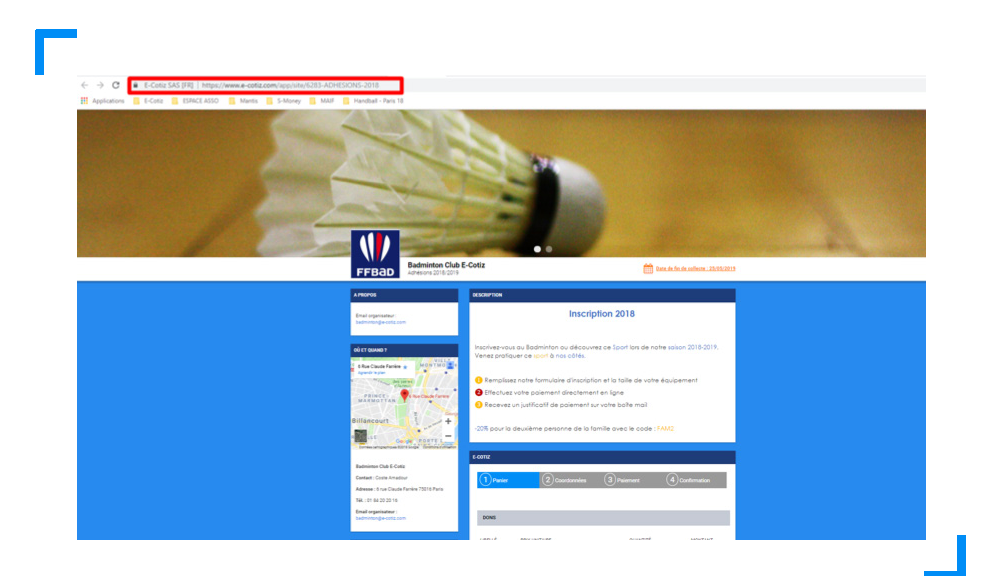

Pour que vos adhérents puissent s'inscrire, pensez à bien **passer votre collecte en ligne** depuis votre compte E-Cotiz.

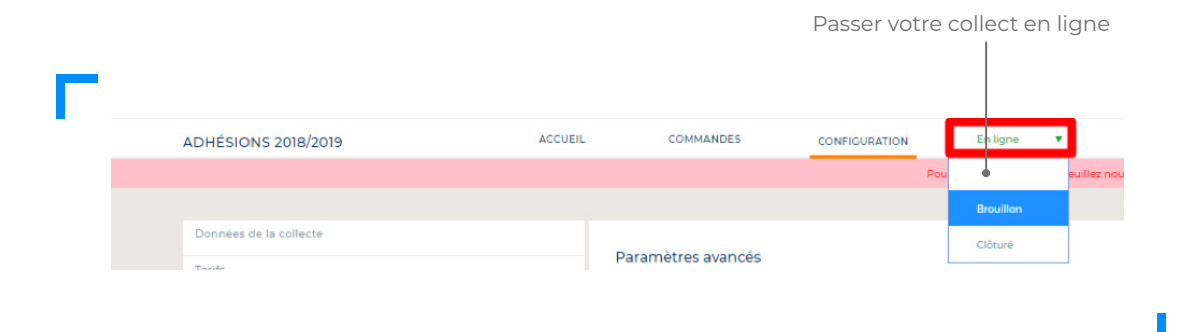

Le paramétrage étant terminé, tout est prêt pour récupérer vos premières inscriptions et paiements.

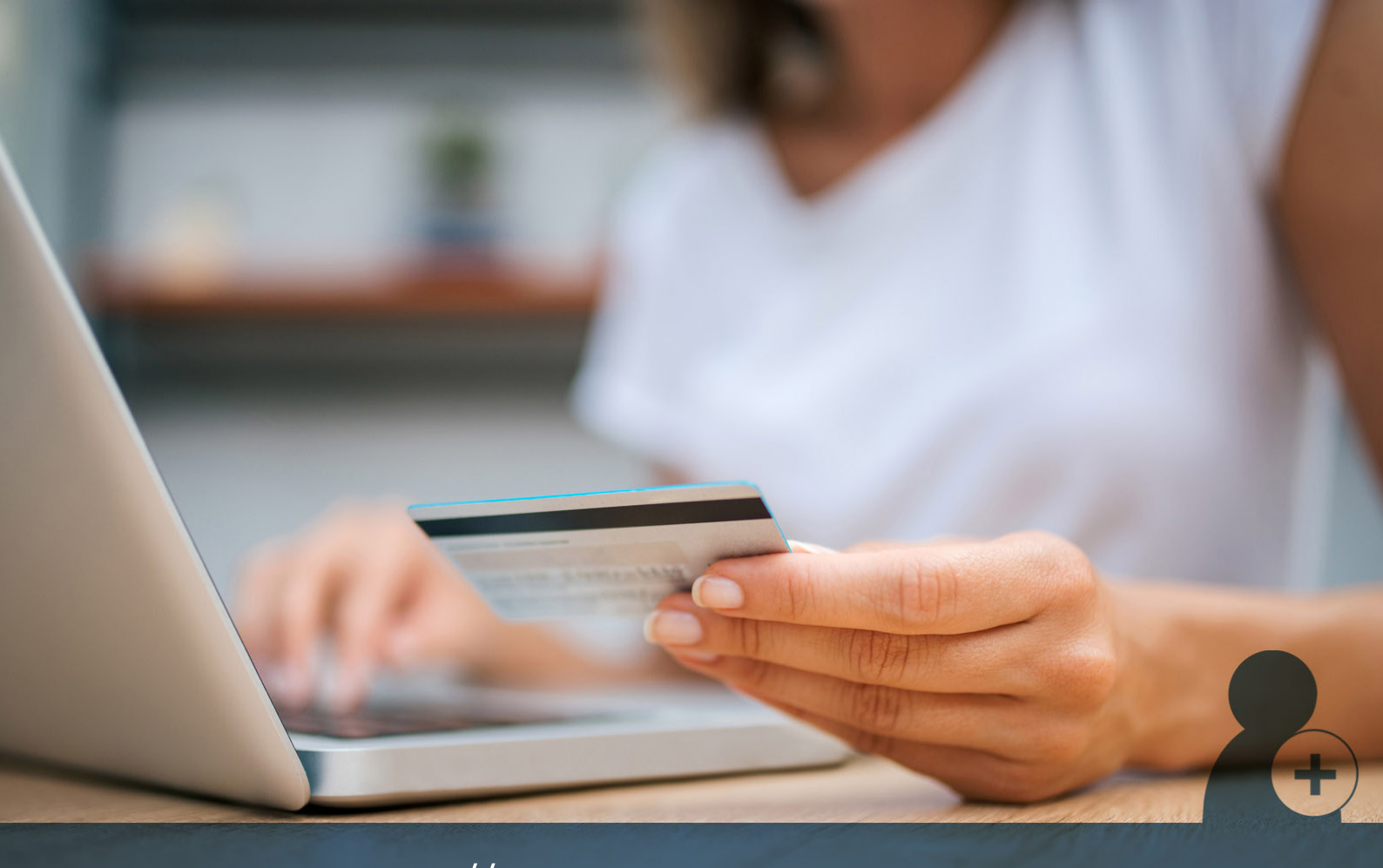

PARTIE 3 // Gestion des encaissements

### ○ VALIDATION DE VOTRE COMPTE E-COTIZ

Une fois que votre collecte a été paramétrée, il est primordial de valider votre compte E-Cotiz en renseignant les informations dans l'onglet **« Mon compte »**, pour collecter sereinement vos inscriptions.

| e-cotiz.                                    | + Créer collecte                | G Mes Collectes                          | Mes Recettes                                              | 💄 Mon Compte | 🗘 Aide 🖥    | ¢ |
|---------------------------------------------|---------------------------------|------------------------------------------|-----------------------------------------------------------|--------------|-------------|---|
| ORGANISATION BANQUE HISTORIQUE DE REV       | VERSEMENT PARAMÈTRES ADMINISTRA | ITEURS ET DROITS MON OFFRE               |                                                           |              |             |   |
|                                             |                                 | Hour publiker vos conectes, veurinez nou | a rourne les pieces necessaries pour valider votre compre |              |             |   |
|                                             | Votre organisati                | on                                       |                                                           |              |             |   |
| FFBaD                                       | Badminton Clu                   | ib E-Cotiz                               |                                                           |              |             |   |
| der Baschvardoù                             | Indiquez votre SIRE             |                                          |                                                           |              |             |   |
| # <b>##</b> #                               | Indiquez votre RNA              |                                          |                                                           |              |             |   |
| Adhérents                                   | Association sportive            |                                          | *                                                         |              | Enregistrer |   |
| Vos coordonnées                             |                                 |                                          |                                                           |              |             |   |
| Adresse *<br>6 rue Claude Farrère           |                                 |                                          | Code postal *<br>75016                                    |              |             |   |
| Téléphone *<br>01 84 20 20 16               |                                 |                                          | Ville *<br>Paris                                          |              |             |   |
|                                             |                                 |                                          |                                                           |              | Enregistrer |   |
|                                             |                                 |                                          |                                                           |              |             |   |
|                                             |                                 |                                          |                                                           |              |             |   |
| Informations représentant                   |                                 |                                          |                                                           |              |             |   |
| Civilité M 🖲                                | Mme / Mlle 🔾                    |                                          |                                                           |              |             |   |
| Nom du président *<br>E-Cotiz               |                                 |                                          | Prénom du président *<br>Maxime                           |              |             |   |
| Email du président *<br>support@e-cotiz.com |                                 |                                          | Date de naissance *<br>06/04/1977                         |              |             |   |
| Téléphone Portable *<br>01 84 20 20 16      |                                 |                                          | Téléphone fixe                                            |              |             |   |
|                                             |                                 |                                          |                                                           |              | Enregistrer |   |

Il est obligatoire de renseigner les informations concernant votre organisation, ses coordonnées, son représentant légal et vos informations bancaires.

#### Votre association est affiliée à une de nos fédérations partenaires ?

Pensez à l'indiquer dans vos affiliations fédérales et renseigner votre numéro d'affiliation.

| Fédération Francaise de Badminton     | Numero d'attiliation<br>HFRA 59.96.040 |  |
|---------------------------------------|----------------------------------------|--|
| Fédération Française de Voile         |                                        |  |
| Fédération Sportive ASPTT             |                                        |  |
| Fédération Française de Savate & BFDA |                                        |  |

Une fois que ces informations ont été complétées, vous allez pouvoir accéder à la partie banque et récupérer le code à 4 chiffres E-Cotiz qui sécurise vos données bancaires. Cliquez sur **demande de code** et ce dernier vous sevra envoyé par mail à l'adresse principale de votre compte.

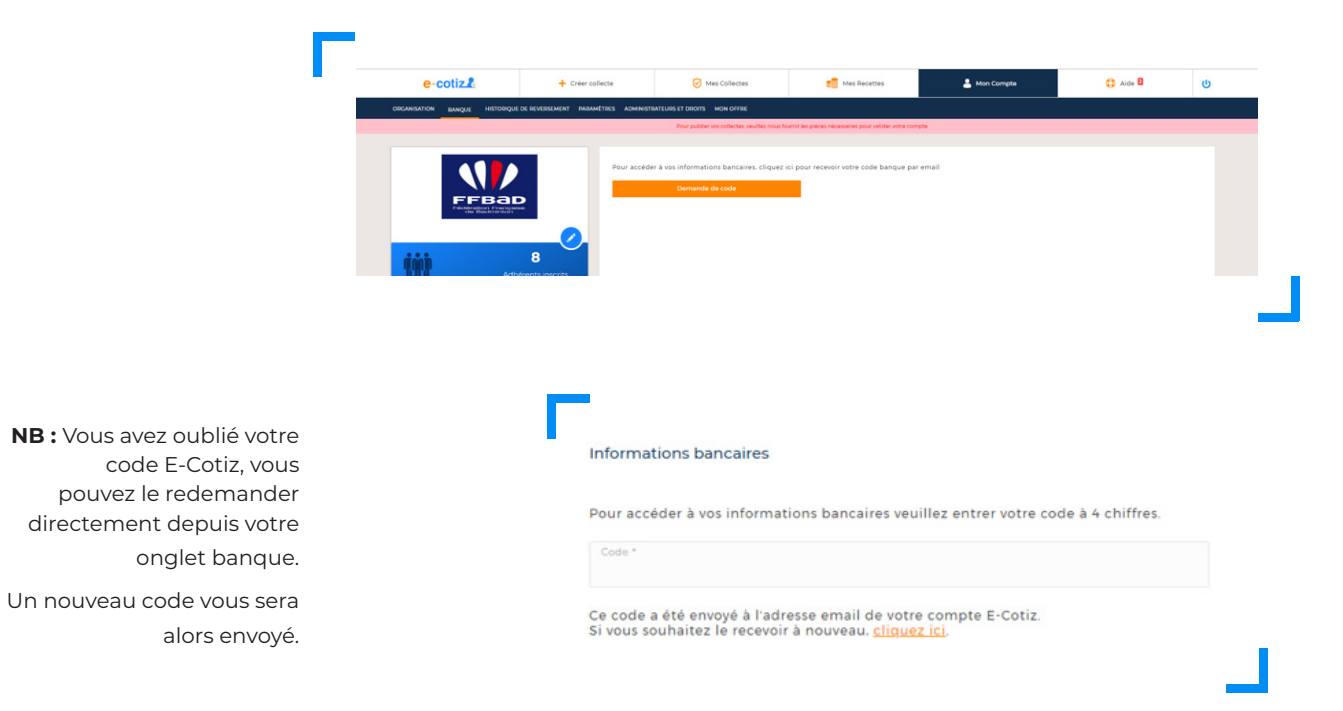

Une fois le code renseigné, vous serez redirigé vers une page qui va vous permettre de compléter vos informations bancaires.

Remplissez l'ensemble des champs demandés (**titulaire du compte, IBAN, code BIC)** et envoyez-nous également les premiers documents nécessaires à l'identification de votre association (**RIB, PV d'AG** avec les nominations et les pouvoirs du bureau directeur, **les statuts de l'association**).

| Pour accéder à vos informations bancaires veuillez entrer votre code à 4 chiffres.                                               |                                                                                                    |
|----------------------------------------------------------------------------------------------------|----------------------------------------------------------------------------------------------------|
| Code * 8464                                                                                                    |                                                                                                    |
| Ce code a été envoyé à l'adresse email de votre compte E-Cotiz.<br>Si vous souhaitez le recevoir à nouveau, <u>cliquez ici</u> . |                                                                                                    |
| Titulaire du compte *                                                                                                    | Merci d'indiquer le nom de votre compte bancaire.                                                                          |
| Code IBAN *                                                                                                    | Merci de salair votre code IBAN qui commence par les deux premières lettres de votre pays. Exemple : FRI234567800123456780 |
| Code BIC / SWIFT*                                                                                                    | Merci d'indiquer votre code BIC/SWIFT.                                                                                     |
| Relevé d'identité Bancaire                                                                                                    |                                                                                                    |
| Chessissez un fichier OU Clissez-déposez un fichier                                                                              | Merci d'ajouter votre pièce d'identité bancaire au format jpg, prig ou pdf                                                 |
| Pièce d'identité Recto/Verso du Représentant                                                                                     |                                                                                                    |
| Cholaissez un fichier OU Clissez déposez un fichier                                                                              | Merci d'ajouter votre pièce d'identité Recto/Verso du représentant au format jpg, png, ou pdf                              |
| PV d'AC signé et daté                                                                                                    |                                                                                                    |
| Cholialsauz um fichlier OU Clissez-déposez un fichlier                                                                           | Merci d'ajouter votre document officiel nommant votre organisation et son représentant au format jog, png ou pdf +         |
| 2e certifie sur l'honneur, l'exactitude des informations ci-dessus.                                                              |                                                                                                    |
|                                                                                                    |                                                                                                    |

Votre première étape d'identification est terminée !

Cependant, conformément à la législation, votre association doit s'identifier auprès de notre partenaire de monnaie électronique **S-MONEY\***. Au terme de cette étape, votre compte E-Cotiz sera validé.

Cette validation entraîne la création d'un porte-monnaie électronique chez **S-MONEY** sur lequel les fonds reçus seront encaissés et que votre association pourra récupérer par virement sur son compte bancaire dont vous aurez renseigné les coordonnées à cette étape.

Pour que vous puissiez lancer votre première collecte, nous avons besoin de **valider votre compte** avec les documents suivants :

| 1. STATUTS                                                        | •              | Statuts <b>signés</b> et <b>datés</b>                                                                                                    |
|-------------------------------------------------------------------|----------------|----------------------------------------------------------------------------------------------------|
| 2. PROCÈS VERBAL DE LA<br>DERNIÈRE ASSEMBLÉE<br>GÉNÉRALE ELECTIVE | •              | PV D'AG <b>signé</b> et <b>daté</b> désignant les <b>membres</b> du bureau directeur<br>ainsi que <b>leurs pouvoirs</b><br>(Président, Trésorier, Secrétaire Général)                                      |
| 3. COMPTE BANCAIRE                                                | •              | RIB au nom de l'association                                                                                                    |
| 4. JUSTIFICATIF<br>D'EXISTENCE JURIDIQUE                          |                | Extrait du Journal Officiel OU<br>Récépissé de déclaration en préfecture                                                                                                    |
| 5. JUSTIFICATIF D'ACTIVITÉ                                        | •<br>Si v<br>• | Compte de résultat OU Bilan<br>otre association a été créé il y a moins d'un an :<br>Attestation signée et datée du nombre d'adhérents<br>ainsi que le prix moyen des cotisations OU<br>Bilan prévisionnel |

| 6. JUSTIFICATIF D'IDENTITÉ<br>DU PRÉSIDENT          | <ul> <li>Carte d'identité nationale Recto-Verso (en cours de validité) OU</li> <li>Passeport (en cours de validité) OU</li> <li>Permis de conduire OU</li> <li>Titre de séjour</li> </ul>                                                                                                    |
|-----------------------------------------------------|----------------------------------------------------------------------------------------------------|
| 7. JUSTIFICATIF DE<br>DOMICILE (MOINS DE<br>3 MOIS) | <ul> <li>Vous disposez de vos propres locaux :</li> <li>Facture d'énergie OU de téléphone (datant de moins de 3 mois et au nom de l'association) OU</li> <li>Attestation d'assurance (en cours de validité et au nom de l'association)</li> <li>Vous êtes hébergés par une municipalité ou une collectivité :</li> <li>Attestation d'hébergement datée, signée et tamponée de la municipalité ou de la collectivité</li> <li>Vous êtes hébergés chez un tiers (ou un membre de votre association) :</li> <li>Pièce d'identité de l'hébergeur (Recto-Verso et en cours de validité) ET</li> <li>Facture de fournisseur d'Energie OU de téléphonie (datant de moins de 3 mois) OU Attestation d'assurance (en cours de validité) OU Quittance de loyer OU Avis d'imposition OU Taxe d'Habitation au nom de l'hébergeur ET</li> <li>Attestation d'hébergement signée et datée</li> </ul> |

Vous pouvez nous envoyer vos documents à l'adresse mail support@e-cotiz.com. Nous vous informons qu'une fois les documents en notre possession, nous les transmettons au service conformité de S-MONEY qui effectue la validation du compte dans un délai de 48h.

Toutes les démarches ont été effectuées ? Il est temps de découvrir comment récupérer votre argent.

### RÉCUPÉRATION DE VOS PAIEMENTS ET SUIVI DE REVERSEMENTS

Vous venez de lancer votre collecte et vous avez reçu vos premiers paiements par Carte Bancaire sur votre porte-monnaie électronique créé chez **S-MONEY.** Il est donc temps de vous reverser votre solde disponible vers le compte bancaire de votre association. Grâce à notre outil, vous pourrez récupérer votre trésorerie beaucoup plus rapidement.

Pour effectuer une demande de reversement, rien de plus simple :

- 1. Accédez à l'onglet « Mes Recettes » présent sur votre compte E-Cotiz ;
- 2. Sélectionnez la collecte pour laquelle vous souhaitez effectuer votre reversement (par exemple « Adhésion Année 2018/19 » ) ;
- 3. Indiquez le montant à reverser (la totalité ou une partie de votre solde) ;
- Renseignez le libellé qui apparaîtra dans votre relevé bancaire (par exemple cotisation 2018). ATTENTION le libellé est limité à 35 caractères (espaces compris) et ne doit pas contenir des caractères spéciaux comme des accents, tirets ;
- 5. Renseignez votre compte banque E-Cotiz à 4 chiffres et validez.

Ça y est ! Votre demande de reversement a été effectuée !

Une fois le reversement effectué, vous pouvez récupérer un justificatif de reversement dans votre onglet **« Mon compte »**, menu **« Historique de reversement ».** 

Téléchargez l'ensemble de vos pièces justificatives et assurez un suivi comptable de vos reversements.

| listorique | de reversement |                                     |            |                     |
|------------|----------------|-------------------------------------|------------|---------------------|
| ID         | Date           | Collecte                            | Montant    | Pièce justificative |
| 3410       | 23/03/2018     | Sortie Paris 18 Handball            | 40€        | <u>+</u>            |
| 3411       | 23/03/2018     | Sortie Paris Saint Germain Handball | 187 €      | <u>+</u>            |
| 3894       | 20/06/2018     | Sortie Paris Saint Germain Handball | 130.95 €   | <u>+</u>            |
| 4636       | 24/09/2018     | Inscription 2018-2019               | 11859.38 € | ±                   |
| 4703       | 28/09/2018     | Inscription 2018-2019               | 611.09 €   | +                   |

Grâce à notre outil, vous pouvez également assurer **le suivi de vos inscriptions**. C'est l'objet de notre dernière partie.

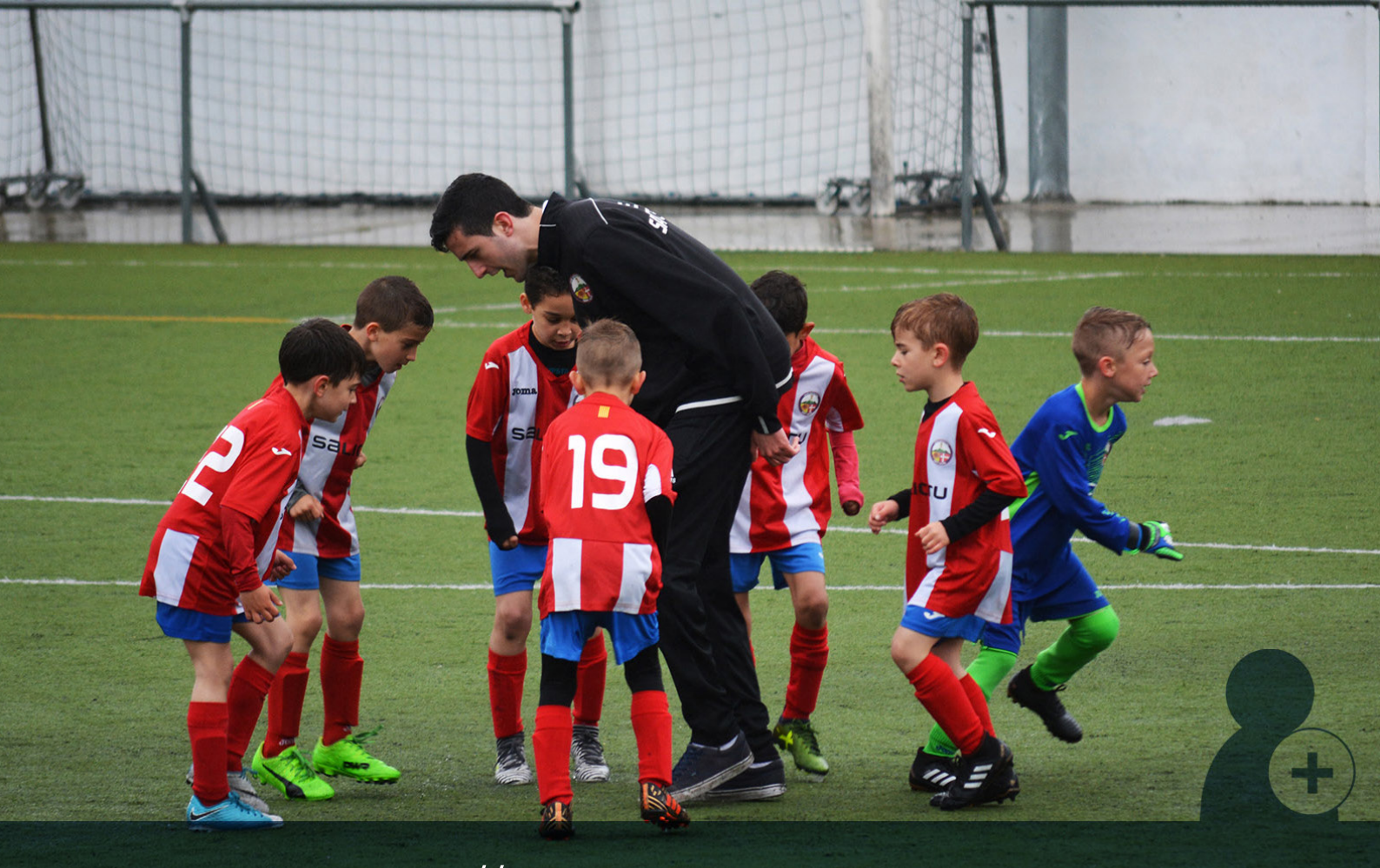

PARTIE 4 // Gestion des inscriptions

### O SUIVI DES INSCRIPTIONS

Pour vous informer qu'une commande a été réalisée sur votre compte, à savoir que l'un des vos adhérents a rempli l'un de vos formulaires, vous serez notifié par email.

La notification sera envoyée soit à l'adresse email principale de votre compte ou aux contacts à notifier par commande que vous avez pu paramétrer dans les options E-Cotiz de votre collecte. Lorsque vous vous connecterez sur votre compte, vous pourrez accéder à vos inscrits depuis l'onglet commandes de votre collecte.

| NSCRIPTION 2018-2019         Acrust.         Constructors         Entry         Telecharger la liste ~         Aurun ficher à tellecharger           Vos commandes         Non         Nemme         Date         Pris         Angenetic         Angel         Voi sold         Date         Pris         Angel         Voi sold         Date         Pris         Angel         Voi sold         Date         Pris         Pris         Angel         Voi sold         Date         Pris         Pris         Angel         Voi date         Date         Pris         Pris                                                                                                    | e-cotiz.                                                   | + Créer collecte      | Mes Collectes                                           | Mes Recettes                                    |                              | 🚢 Mon Compte        |                     | 🗘 Aide          |           |
|----------------------------------------------------------------------------------------------------|------------------------------------------------------------|-----------------------|---------------------------------------------------------|-------------------------------------------------|------------------------------|---------------------|---------------------|-----------------|-----------|
| Vos commandes       Non       Para       Para <th>INSCRIPTION 2018-2019</th> <th>ACCUEIL COMMANDES</th> <th>CONFIGURATION En ligne</th> <th>•</th> <th></th> <th></th> <th></th> <th></th> <th></th>                                                                                                    | INSCRIPTION 2018-2019                                      | ACCUEIL COMMANDES     | CONFIGURATION En ligne                                  | •                                               |                              |                     |                     |                 |           |
| Vos commandes         Tétécharger la liste v         Lauran ficher à tétécharger           Tort         Non         Paran         Date         Pris         Paranet         Pris         Void de         Date           Morie de l'an 10002-0008         Morin         Assandres         Th00208         100004         Colse                                                                                                    |                                                            | Vous utilisez des for | ctionnalités comprises dans l'offre Performance. Pour o | conserver vos collectes en ligne, vous devrez v | ous abonnez à la fin de voti | e période d'essai ! |                     |                 |           |
| Vos commandes         Telécharger la liste -         Aucon fichér à télécharger la liste -         Aucon fichér à télécharger |                                                            |                       |                                                         |                                                 |                              |                     |                     |                 |           |
| Surf         Non         Perior         Date         Pis         Parenter         Page         Voide         Control           Surf         Non         Alexandre         1M0/018         90.04         Ch         V         X         Control           Marins del S aris 0000-20081         Moin         Alexandre         1M0/018         90.04         Ch         V         X         Control           Marins del S aris 0000-20081         Nadolf         Regettrain         1M0/028         90.06          Ch         V         X         Control           Marins del S aris 0000-20081         Shade         Vacine         1M0/028         100.06          Ch         V         X         Control           Marins del S aris 0000-20081         Shade         Vacine         10/0208         100.06          Ch         V         X         Control           Marins del S aris 0000-20081         Bindolf         10/0208         10/0208         100.06          Ch         V         V         Control           Marins del Brancio/Docidionio         Bindolf         10/0208         10/0208         10/0208         10/0208         V         V         Control                                                                                                    | Vos commandes                                              |                       |                                                         |                                                 |                              | Tel                 | echarger la liste 👻 | Aucun fichier à | télécharg |
| Turing         Non         Pare         Pair         Pair <t< td=""><td></td><td></td><td></td><td></td><td></td><td></td><td></td><td></td><td></td></t<>                                                                                                    |                                                            |                       |                                                         |                                                 |                              |                     |                     |                 |           |
| Suf         Nam         Param         Date         Parament         Parament <td></td> <td></td> <td></td> <td></td> <td></td> <td></td> <td></td> <td></td> <td></td>                                                                                                    |                                                            |                       |                                                         |                                                 |                              |                     |                     |                 |           |
| Morris del Tir des 2000-20031         Morri         Alexandre         11/02/08         160.00 4         Cito         X         X           Morris del Staris 2004-20031         Nucl.AN         Bagettan         11/02/08         160.00 4         Cito         X         X         Alexandre           Morris del Staris 2004-20051         Nucl.AN         Bagettan         11/02/08         100.00 4         Cito         X         X         Alexandre           Morris del Staris 2004-20051         Statis         Vacris del Staris 2004-20051         Tito 00 4         Cito         X         X         Alexandre           Morris del Staris 2004-20051         Statis del Statis 2004-20051         Tito 00 4         Cito         X         X         Alexandre           Morris del Staris 2004-20051         Statis 2004-20051         Statis 2004-20054         Cito         X         X         Alexandre           Morris del Staris 2004-20050         RNOT         Statis 2004-20054         Cito         X         X         Alexandre                                                                                                    | Terf                                                       | Nom                   | Prenom                                                  | Date                                            | Prix                         | Palement            | Payé                | Validé          | Der       |
| Mains del lans 2006-2007h         NACAM         Rejention         1100/2019         N0.00 €         Cheipue         X         X         M           Mains del lans 2006-2007h         Seal         Nacci M         Nacci M         100/02018         T00.00 €         Cheipue         X         X         Mains del lans 2006-2007h         Mains del lans 2006-2007h         Cheipue         X         X         Mains del lans 2006-2007h         Cheipue         X         X         Mains del lans 2006-2007h         Cheipue         X         X         Mains del lans 2006-2007h         Cheipue         X         X         Mains del lans 2006-2007h         X         X         Mains del lans 2006-2007h         X         X         Mains del lans 2006-2007h         X         X         Mains del lans 2006-2007h         X         X         Mains del lans 2006-2007h         X         X         Mains del lans 2006-2007h         X         X         Mains del lans 2006-2007h         X         X         Mains del lans 2006-2007h         X         X         X         Mains 2007h         X         X         X         X         X         X         X         X         X         X         X         X         X         X         X         X         X         X         X         X         X<                                                                                                    | Moins de 17 ans (2002-2003)                                | Marin                 | Alexandre                                               | 11/10/2018                                      | 180.00 €                     | Cib                 | 1                   | ×               | æ         |
| Manual National Signal 2004-2005         Status         Yacus         1000205         TODO 4         Circ         V         V         V           Plus del Signal 3799 et award         Paleter         Lonzaldi         1000205         20000 4         Circ         V         V                                                                                                    | Moins de 15 ans (2006-2007)                                | NAGAN                 | Rajeethan                                               | 11/10/2018                                      | 160.00 €                     | Cheque              | ×                   | ×               | 0         |
| Poulos de la ses 3199 et avanti         Palatear         Léconard         10/10/2018         20000 G         Cb         V         Cb           Moim de II ans 2008-2009         PNIOT         ESTEBAN         07/10/2018         150.00 K         Cb         V         Cb                                                                                                    | Moins de 15 ans (2004-2005)                                | Shabi                 | Yacine                                                  | 10/10/2018                                      | 170.00 €                     | CID                 | ×                   | ×               | æ         |
| Molins de II ans (2008-2009) PINOT ESTEBAN 07/10/2018 150.00 € Cb 🗸 ✔                                                                                                    | Plus de 16 ans (1999 et avant)                             | Dellation             | Léonard                                                 | 10/10/2018                                      | 200.00 €                     | Cb                  | 1                   | 1               | 0         |
|                                                                                                    |                                                            | PINOT                 | ESTEBAN                                                 | 07/10/2018                                      | 150,00 €                     | СЬ                  |                     | 4               | 0         |
|                                                                                                    | Moins de 11 ans (2008-2009)<br>Moins de 11 ans (2008-2009) | BERTRAND              | Sacha                                                   | 07/10/2018                                      | 150,00 €                     | Съ                  | ×                   | ×               | æ         |

En cliquant sur l'œil présent dans la colonne détails, vous pouvez accéder àl'inscription réalisée par votre adhérent(e).

Voici les informations que vous trouverez sur la commande réalisée :

- n° de commande,
- n° d'E-Cotiz,
- montant réglé,
- nombre d'échéance,
- date,
- prix de vente,
- réduction,
- récupérer le justificatif E-Cotiz.

|                            | Payé 🥌                                                                                                    |
|----------------------------|----------------------------------------------------------------------------------------------------|
| i35886 Tarif               | Dirigeant                                                                                                    |
| 50e88 Prix de vente        | 0,00 €                                                                                                    |
| 6/2018 Réduction           | 0,00 €                                                                                                    |
| web Montant de la commande | 0,00 €                                                                                                    |
| ccepté Montant réglé       | 0,00 €                                                                                                    |
| 0 Réservé 🔫                | Validé 🥌                                                                                                    |
| 16                         | 35986     Tarif       C0688     Prix de vente       X2018     Réduction       web     Montant de la commande       cepté     Montant réglé       0     Réservé < |

Le bouton payé vous permet de suivre l'état du paiement. Un paiement par Carte bancaire réalisé en l fois est automatiquement coché en « Payé ». Un paiement par Carte bancaire en plusieurs fois est non coché et indiqué avec une flèche orange dans l'onglet « Commandes » pour signaler qu'il est en cours. Son statut évoluera automatiquement quand le paiement sera finalisé. Un paiement réalisé par chèque ou virement est non coché jusqu'à ce que vous validiez la case à la réception du paiement.

**Le bouton validé** vous permet de suivre les informations renseignées pour l'inscription. Cette fonctionnalité n'est pas obligatoire mais vous permet de voir rapidement vos dossiers d'inscriptions complets.

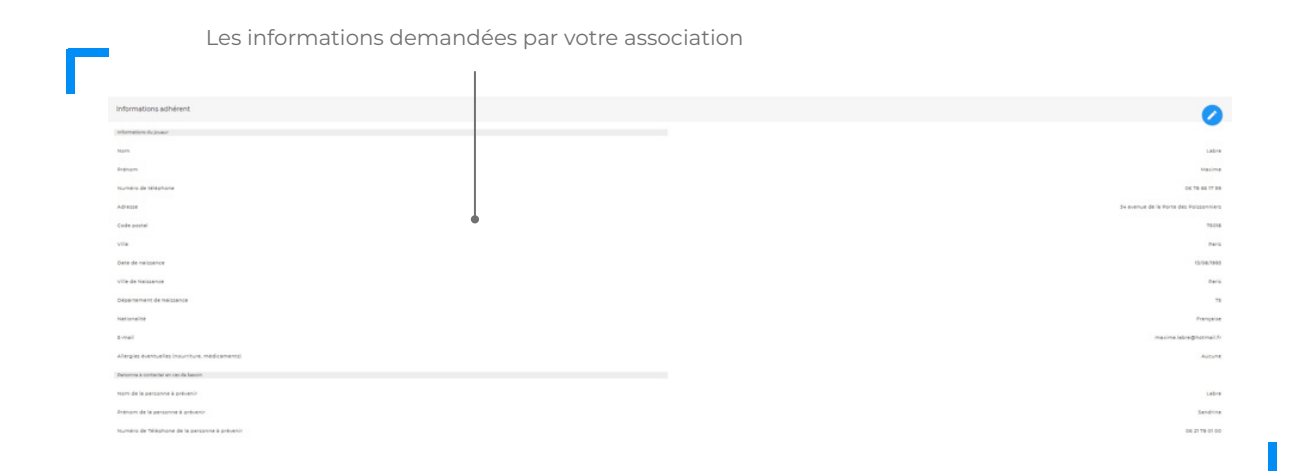

|                       | Les informations acheteurs qui     | correspondent aux informations    |
|-----------------------|------------------------------------|-----------------------------------|
| _                     | de la personne qui a effectué l'in | scription ou le paiement en ligne |
| -                     |                                    |                                   |
| informations askets   |                                    |                                   |
| informations acheteur |                                    |                                   |
| Nom                   |                                    | Labr                              |
| Prénom                |                                    | Maxim                             |
| Email                 |                                    | maxime.labre@hotmail.f            |
| Télephone             |                                    | 06 78 66 17 9                     |
|                       |                                    |                                   |

Si vous sortez du détail et revenez dans l'onglet « commandes » en cliquant sur précédent, vous pourrez également exporter votre fichier Excel avec les informations de l'ensemble de vos inscrits.

#### Télécharger la liste

| Yos softward de tanditionalités composes dars l'afte favelmentes. Dur compose vas adance vas adance vas adance à las find vale galacie faces!       Image: Compose dars l'afte favelmentes. Dur compose dars l'afte favelmentes. Dur c | ISCRIPTION DIRIGEANT 2018-201 | ACCUEIL COMMA | NOES CONFIGURATION                      | En ligne •                                  |                                     |                                          |                        |               |              |
|----------------------------------------------------------------------------------------------------|-------------------------------|---------------|-----------------------------------------|---------------------------------------------|-------------------------------------|------------------------------------------|------------------------|---------------|--------------|
| Nom       Perom       Date       Pix       Paterett       Pix       Pix                                                                                                    |                               | Vous utili    | ez des fonctionnelités comprises dans f | offre Performance. Pour conserver vos colle | ctes en ligne, vous devrez vous abo | nnez à la fin de votre période d'essai ! |                        |               |              |
| r       Nom       Perior       Date       Pix       Periort       Pyd       Validé       Dete         iguant et Jouwur       bruneeu       dario       06/09/2018       0.00 €       Cratut       X       X       Cratut       X       Cratut       X                                                                                                    | /os commandes                 |               |                                         |                                             |                                     |                                          | Télécharogr la liste ~ | Aucun fichier | à télécharge |
| r         Nom         Person         Date         Pis         Pastement         Payle         Valdé         Date           igeant et Jouwar         bruneeu         dano         06/09/2018         0.00 €         Cratuit         ✓         X         Ø           igeant et Jouwar         FOURACE         Matrias         2008/2018         0.00 €         Cratuit         ✓         ✓         Ø         Ø<                                                                                                    |                               |               |                                         |                                             |                                     | Chercher une commande                    |                        |               |              |
| typesent et Sousaur         burneeu         dario         0.00 92018         0.00 €         Cratut         ✓         X            rigeant et Sousaur         FOURACE         Mathies         2.0082018         0.00 €         Cratut         ✓         ✓         ✓         ✓         ✓         ✓         ✓         ✓         ✓         ✓         ✓         ✓         ✓         ✓         ✓         ✓         ✓         ✓         ✓         ✓         ✓         ✓         ✓         ✓         ✓         ✓         ✓         ✓         ✓         ✓         ✓         ✓         ✓         ✓         ✓         ✓         ✓         ✓         ✓         ✓         ✓         ✓         ✓         ✓         ✓         ✓         ✓         ✓         ✓         ✓         ✓         ✓         ✓         ✓         ✓         ✓         ✓         ✓         ✓         ✓         ✓         ✓         ✓         ✓         ✓         ✓         ✓         ✓         ✓         ✓         ✓         ✓         ✓         ✓         ✓         ✓         ✓         ✓         ✓         ✓         ✓         ✓         ✓         ✓         ✓         ✓                                                                                                    | r                             | Nom           | Prenom                                  | Date                                        | Prix                                | Palement                                 | Payé                   | Validé        | Dét          |
| oppent et 3colauri         FOLBAGE         Mathias         2008/2018         0.00 €         Cratuit         ✓         ✓         ✓         ✓         ✓         ✓         ✓         ✓         ✓         ✓         ✓         ✓         ✓         ✓         ✓         ✓         ✓         ✓         ✓         ✓         ✓         ✓         ✓         ✓         ✓         ✓         ✓         ✓         ✓         ✓         ✓         ✓         ✓         ✓         ✓         ✓         ✓         ✓         ✓         ✓         ✓         ✓         ✓         ✓         ✓         ✓         ✓         ✓         ✓         ✓         ✓         ✓         ✓         ✓         ✓         ✓         ✓         ✓         ✓         ✓         ✓         ✓         ✓         ✓         ✓         ✓         ✓         ✓         ✓         ✓         ✓         ✓         ✓         ✓         ✓         ✓         ✓         ✓         ✓         ✓         ✓         ✓         ✓         ✓         ✓         ✓         ✓         ✓         ✓         ✓         ✓         ✓         ✓         ✓         ✓         ✓         ✓         ✓ <th< td=""><td>igeant et Joueur</td><td>bruneau</td><td>dario</td><td>08/09/2018</td><td>0.00 €</td><td>Gratuit</td><td>×</td><td>×</td><td>Ø</td></th<>                                                                                                    | igeant et Joueur              | bruneau       | dario                                   | 08/09/2018                                  | 0.00 €                              | Gratuit                                  | ×                      | ×             | Ø            |
| geant at Jouwur         Veron         Alexandre         2106/2018         0,00 €         Cratuit         ✓         ✓         ✓         ✓         ✓         ✓         ✓         ✓         ✓         ✓         ✓         ✓         ✓         ✓         ✓         ✓         ✓         ✓         ✓         ✓         ✓         ✓         ✓         ✓         ✓         ✓         ✓         ✓         ✓         ✓         ✓         ✓         ✓         ✓         ✓         ✓         ✓         ✓         ✓         ✓         ✓         ✓         ✓         ✓         ✓         ✓         ✓         ✓         ✓         ✓         ✓         ✓         ✓         ✓         ✓         ✓         ✓         ✓         ✓         ✓         ✓         ✓         ✓         ✓         ✓         ✓         ✓         ✓         ✓         ✓         ✓         ✓         ✓         ✓         ✓         ✓         ✓         ✓         ✓         ✓         ✓         ✓         ✓         ✓         ✓         ✓         ✓         ✓         ✓         ✓         ✓         ✓         ✓         ✓         ✓         ✓         ✓         ✓         ✓                                                                                                    | igeant et Joueur              | FOURACE       | Mathias                                 | 20/08/2018                                  | 0.00 €                              | Gratuit                                  | ×                      | 1             |              |
| geent et Joueur LESELIJER Robin 20/06/2018 0.00 € Creatit ✓ ✓ Ø @<br>geent Lebre Maxime 20/06/2018 0.00 € Creatit ✓ ✓ Ø                                                                                                    | igeant et Joueur              | Veron         | Alexandre                               | 21/06/2018                                  | 0.00 €                              | Gratuit                                  | ×                      | 1             |              |
| lgeent Labre Maxime 20/06/2018 0.00 € Crafuit 🗸 🗸 🖉                                                                                                    | igeant et Joueur              | LESELUER      | Robin                                   | 20/06/2018                                  | 0.00 €                              | Gratuit                                  | 2 C                    | 1             | ۲            |
|                                                                                                    | igeant                        | Labre         | Maxime                                  | 20/06/2018                                  | 0.00 €                              | Gratuit                                  | ×                      | 1             | ۲            |

Vous aurez accès à l'ensemble des informations, à la fois celles de la commande et celles renseignées par vos adhérent(e)s.

|         |                 |                      | Paris 18èr    | ne Handball |            |                                                                                                    |  |  |
|---------|-----------------|----------------------|---------------|-------------|------------|----------------------------------------------------------------------------------------------------|--|--|
| e-cotiz |                 |                      | Recordedation |             |            |                                                                                                    |  |  |
|         |                 | Nombre de participan | Is            |             | 107        |                                                                                                    |  |  |
|         |                 | Montant réglé        |               | 1           | 14637,47 € |                                                                                                    |  |  |
|         |                 | Montant à régler     |               | 1           | 4652,53 €  |                                                                                                    |  |  |
|         |                 | TOTAL collecte       |               |             | 19290,00 € |                                                                                                    |  |  |
|         | 144 - 1470 - 11 |                      |               |             |            | <br>and the second second s |  |  |

Enfin, vous pourrez récupérer les documents fournis par vos adhérent(e)s soit dans le détail spécifique de sa fiche d'inscription. Soit dans l'onglet « Commandes » en récupérant l'ensemble des documents en filtrant par nom et prénom du participant, ou par tarif d'inscription.

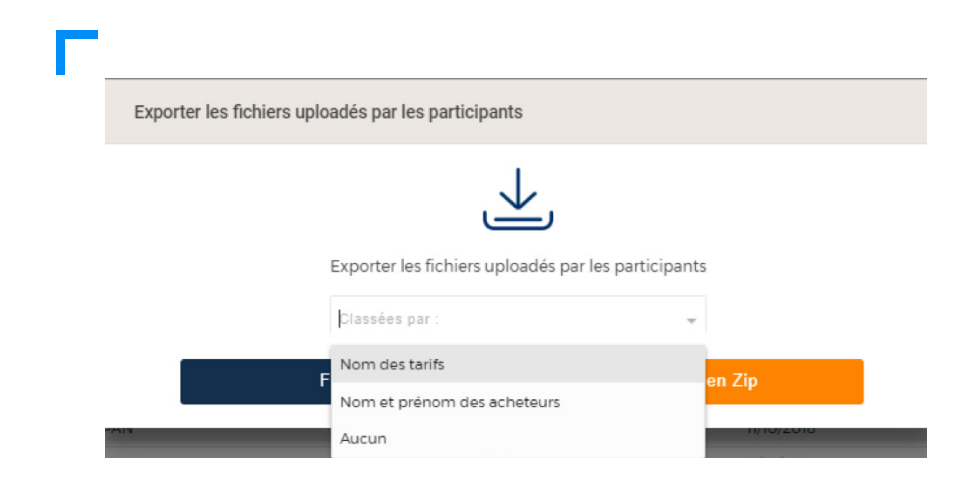

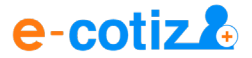

## O CONCLUSION

Vous êtes maintenant de vrai(e)s expert(e)s dans la création et le lancement d'une collecte, dans le suivi de vos inscriptions ainsi que de vos paiements !

Merci de nous accorder votre confiance et d'avoir choisi notre outil pour vous accompagner dans la gestion de votre association !

#### Vous avez une question ?

N'hésitez pas une prendre connaissance de notre FAQ depuis l'onglet AIDE de votre compte.

Ou de prendre contact avec l'équipe dédiée :

- Par chat, du Lundi au Vendredi entre 9h et 19h depuis votre compte E-Cotiz
- Par téléphone au 01 84 20 20 16 du Lundi au Vendredi de 9h à 19h
- Par mail à l'adresse support@e-cotiz.com